## Aprenda a gerar a assinatura AC (assinatura do aplicativo comercial)

Estamos comprometidos em fornecer soluções inovadoras e eficazes para o seu negócio, e é com satisfação que apresentamos um guia para gerar a Assinatura AC, um procedimento crucial para empresas que utilizam SAT ou MFE. A Assinatura AC é um código de autenticação necessário para a operação desses equipamentos.

Primeiro, acesse o <u>Painel Veloce</u> utilizando seus dados de acesso. Em seguida, siga para **'Configurações**' e, depois, para **'Empresas'**. Localize a empresa desejada e clique em **'Configuração'**. Se você possui apenas uma empresa, prossiga para a próxima etapa.

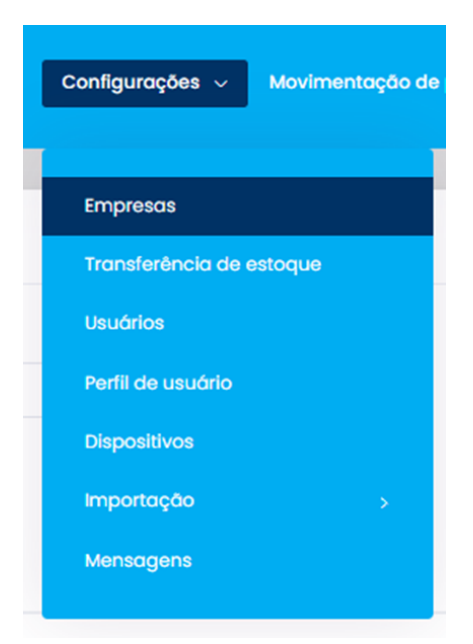

| Empresa         | Configuração Lista |                   |           | Novo Empreso / Filial Limpeza de dados |
|-----------------|--------------------|-------------------|-----------|----------------------------------------|
| Empreso         |                    |                   |           |                                        |
| Seleciono       | r ~                |                   |           |                                        |
|                 |                    |                   |           |                                        |
| 10 0 R          | gistros por pógina | Buscor por        |           | Buscor por:                            |
| Cód.<br>Interno | Rozdo Social       | CNPJ TJ           | CDP       |                                        |
| Biheterio       | Empresa 01         | 98.407307/0001-53 | 19031-240 | Configuração 🥑                         |
| Lancheria       | Empresa 02         | 98.407307/0001-53 | 19031-240 | e 8                                    |
| Pógina 1 de     |                    |                   |           | Anterior 1 Provino                     |

Na tela de configurações da empresa, vá até a aba **'fiscal'** e selecione **'SAT/CF-e' ou 'MFE'**, conforme o equipamento que você utiliza. O SAT/CF-e e o MFE são sistemas que transmitem informações fiscais para a Secretaria da Fazenda.

| 0     | Demonstrativo de Venda - Não há a emissão de Cupom Fiscal. Utilizado para<br>emissão de VALE em Copas, Ingressos e Cupons. |  |  |
|-------|----------------------------------------------------------------------------------------------------|--|--|
| 0     | NFCe (Cupom Fiscal Eletrônico)                                                                                             |  |  |
| ۲     | SAT/CF-e (Cupom Fiscal Eletrônico no estado de SP) - Contate nosso<br>atendimento para auxílio.                            |  |  |
| 0     | Nota de serviço                                                                                                    |  |  |
| 0     | NFCe (Cupom Fiscal Eletrônico) - Ceará                                                                                     |  |  |
| 0     | MFE (Modo Fiscal Eletrônico) - Ceará. Obrigatório uso somente para empresa<br>com faturamento acima de 250 mil.            |  |  |
| * Sim | ples Nacional                                                                                                    |  |  |
| Nâ    | 0                                                                                                    |  |  |

Depois de selecionar o equipamento, escolha o **'Ambiente de emissão**', insira o **'Código de ativação'** do seu equipamento e clique em **'Gerar'**. O campo **'AC'** será automaticamente preenchido. Copie a Assinatura AC gerada e vincule-a ao seu equipamento. Em seguida, clique em **'Salvar'**.

| Ambiente de emissão do documento fiscal |        |
|-----------------------------------------|--------|
| O Produção                              |        |
| e Homologação                           |        |
|                                         |        |
| * Código de ativação do SAT             |        |
|                                         |        |
|                                         |        |
| Assistant AC                            | 0.000  |
| Assingturg AC                           | Gerar  |
|                                         |        |
|                                         |        |
|                                         |        |
|                                         |        |
|                                         |        |
|                                         |        |
|                                         |        |
|                                         |        |
|                                         | Salvar |

Lembre-se: nas configurações do equipamento (SAT ou MFE), será

necessário informar, além da Assinatura AC, o CNPJ do contribuinte e da softhouse.

## Dados da Softhouse:

**Razão Social:** Cloudpar Participações e Serviços em Tecnologia da Informação LTDA

CNPJ: 22.443.225/0001-55

Estamos sempre buscando inovações para melhorar o seu negócio. Se tiver dúvidas ou sugestões de melhorias, não hesite em contatar nosso time de suporte. Agradecemos pela confiança em nossos serviços.

Precisa de ajuda? suporte@veloce.tech

```
Fone: (51) 3108-0066 / (51) 3307.6301
```

Visite também nossa base de conhecimento: <u>cac.veloce.tech</u> Mande o seu feedback ou sugestões: <u>contato@veloce.tech</u>